HackMD ist von der Grundfunktion einem Etherpad sehr ähnlich. Es bietet aber wesentlich mehr Formatierungsmöglichkeiten. Zudem lassen sich im Gegensatz zu Etherpad Arbeitsergebnisse "einfrieren". HackMD bedient sich MarkDown als Eingabeformat. In dem

https://de.wikipedia.org/wiki/Markdown#Auszeichnungsbeispiele:Wikipediaartikel werden einfache Formatierungsmöglichkeiten in einer Tabelle beschreiben. Der "Quelltext" des MarkDown-Dokumentes kann mit weiteren Tools zu anderen Formaten konvertiert werden - auch online im Browser.

Unter diesem Einführungstext finden Sie ein Beispieldokument. Sie müssen auf das Stiftsymbol klicken, um die Bearbeitung zu ermöglichen.

## Achtung iPad- / iPhone-Benutzer!

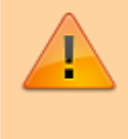

Bitte nutzen Sie diesen Direktlink zum Aufruf des HackMD-Dokuments: zum HackMD-Dokuments. Der Safaribrowser auf iOS unterbindet offenbar Aufruf und Eingaben bei per iframe eingebetteten externen Ressourcen.

HackMD eignet sich genau wie Etherpad für:

- ... Stoffsammlungen
- ... gemeinsame Protokolle
- ... Textüberarbeitungen

HackMD bietet jedoch über MarkDown komplexere Formatierungsmöglichkeiten.

## Anmelden bei HackMD

Im Gegensatz zu Ihren Schüler\*innen benötigen Sie einen Account bei HackMD, um Dokumente zu erstellen und anderen zur Verfügung stellen zu können. Geben Sie dazu einfach Ihre E-Mailadresse in das Formular auf hackmd.io ein:

| Get everyone on the same page with Markdown                                                                       |                  |  |  |         |   |  |  |  |  |
|----------------------------------------------------------------------------------------------------|------------------|--|--|---------|---|--|--|--|--|
| Real-time collaborate on team documentation in markdown. Capture<br>fleeing ideas and formalize tribal knowledge. |                  |  |  |         |   |  |  |  |  |
| fleeing ideas and formalize tribal knowledge.                                                                     |                  |  |  |         |   |  |  |  |  |
|                                                                                                    |                  |  |  |         | 1 |  |  |  |  |
|                                                                                                    | Enter your email |  |  | Sign-up | ļ |  |  |  |  |
|                                                                                                    |                  |  |  |         |   |  |  |  |  |

Sie erhalten eine E-Mail mit Anweisungen zum Setzen eines Passwort.

## **Ein Dokument erstellen**

Loggen Sie sich mit Ihrer E-Mailadresse und Ihrem Passwort ein. Oben links finden Sie den Punkt "New Note"

HackMD

1/3

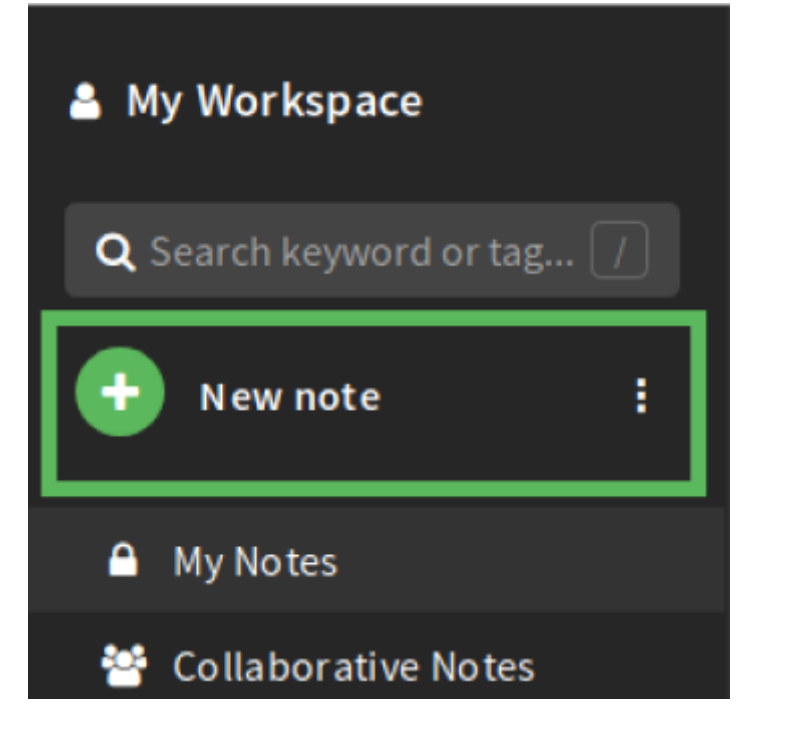

Damit das Dokument einen Namen erhält, müssen Sie ihm einen Titel geben:

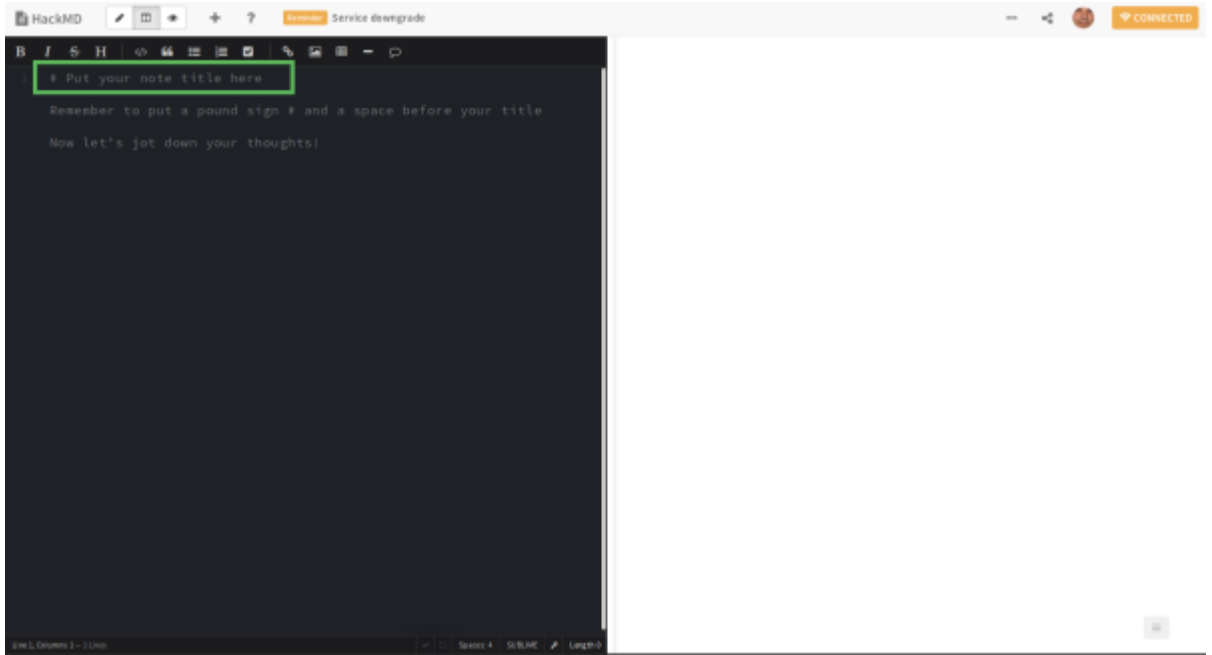

## Ein Dokument freigeben

Damit Sie das Dokument anderen zur Verfügung stellen können, brauchen Sie einen Link. Den können Sie oben rechts mit dem "Teilen"-Symbol erstellen.

|                                                           |                                                                           | <                          |   |
|-----------------------------------------------------------|---------------------------------------------------------------------------|----------------------------|---|
| Fill username to                                          | use a shorter link! 🕻                                                     | Settin gs                  |   |
| Sh ari ng 🕜                                               |                                                                           |                            |   |
| https://hackmd.i                                          | o/@qrZ6-y0GRZugS                                                          | eLRMytkBg/                 | 1 |
| H1fyb-x3r                                                 | /edit                                                                     | Сору                       |   |
| 🕼 Edit mode                                               | • •                                                                       | Preview                    |   |
| Note Permission                                           | 0                                                                         |                            |   |
| Read                                                      | Everyone                                                                  | ~                          |   |
| Write                                                     | Everyone                                                                  | ~                          |   |
|                                                           | More (Commer                                                              | nt, Invitee) >             |   |
| Publishing                                                |                                                                           |                            |   |
|                                                           | Publish                                                                   |                            |   |
| After the note is<br>web can find an<br>See all publishee | published, everyo<br>d read this note.<br>d notes on <mark>profile</mark> | ne on the<br><u>page</u> . |   |

Schreib- und Leserechte müssen auf "Everyone" stehen. Wenn Sie auf "Copy" klicken, wird der Link in die Zwischenablage Ihres Rechners kopiert.

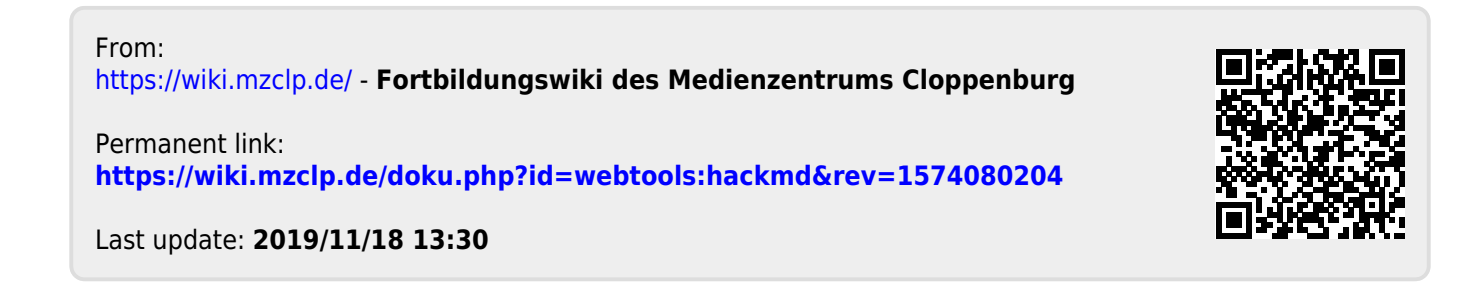